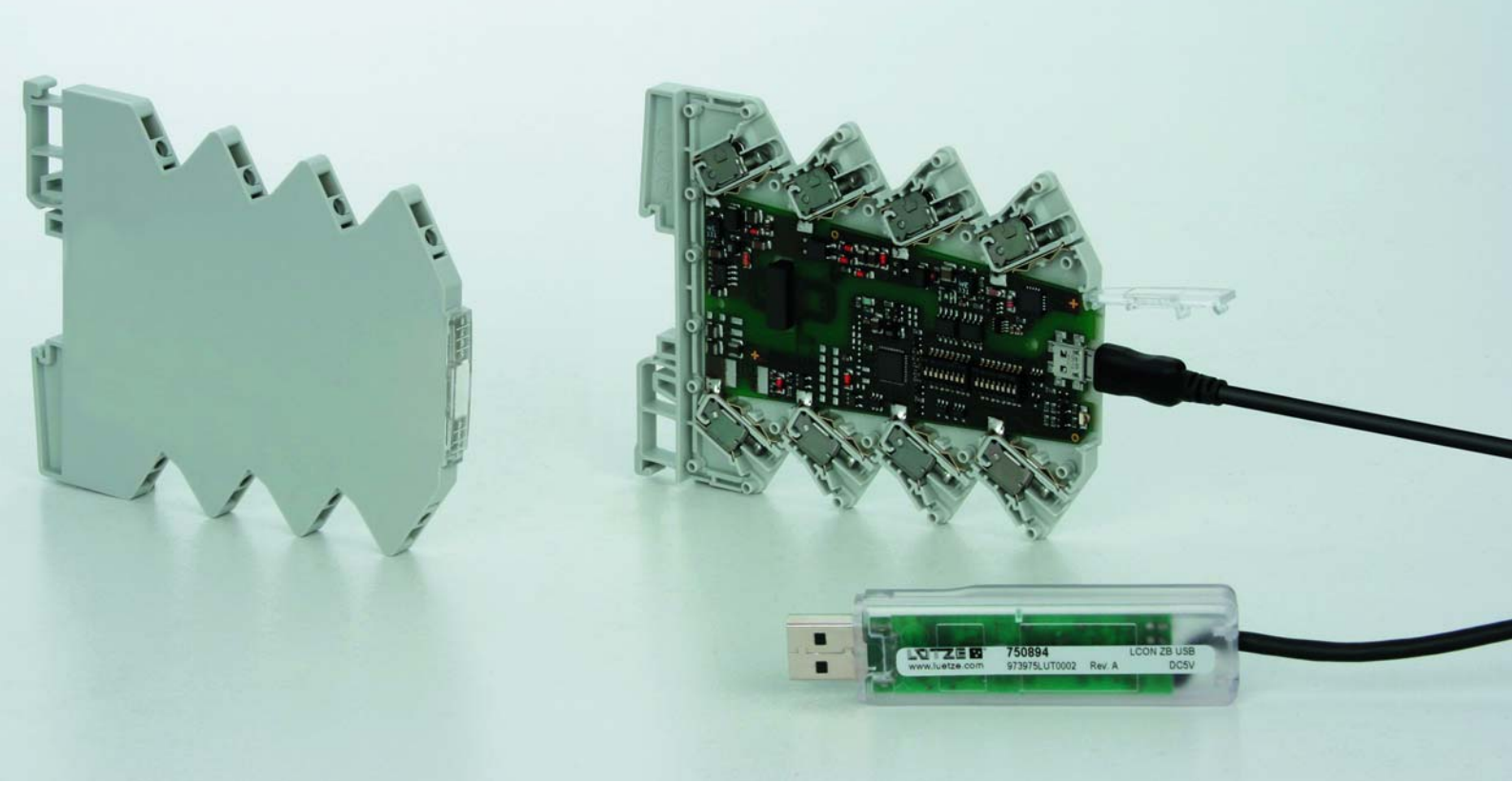

Installationsanleitung

# LCON Parametrierbare Wandler Softwareinstallation

Version 02

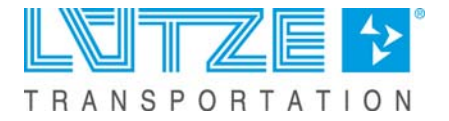

Lütze Transportation GmbH Bruckwiesenstraße 17-19 D-71384 Weinstadt Tel.: +49 (0) 7151 6053-545 Fax: +49 (0) 7151 6053-6545 Sales.Transportation@luetze.de www.luetze-transportation.de

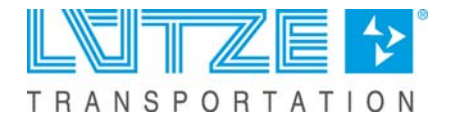

## Content

| 1                                                               | Vorwort                                                                                                    | . 4                                                                                                    |
|-----------------------------------------------------------------|----------------------------------------------------------------------------------------------------|----------------------------------------------------------------------------------------------------|
| <b>2</b><br>2.1<br>2.2<br>2.3<br>2.4                            | Allgemeine Hinweise<br>Symbolerklärung<br>Urheberrecht<br>Haftungsausschluss<br>Mitgeltende Unterlagen                                                                                                    | <b>.</b> 5<br>. 5<br>. 5<br>. 5<br>. 6                                                                     |
| <b>3</b><br>3.1<br>3.2<br>3.2.1                                 | Sicherheit<br>Bestimmungsgemäße Verwendung<br>Adressaten<br>Bedienpersonal.                                                                                                    | .7<br>.7<br>.7<br>.7                                                                                       |
| <b>4</b><br>4.1<br>4.2<br>4.3<br>4.4<br>4.5<br>4.5.1            | Installation<br>Systemvoraussetzungen<br>Download<br>Installation PACTware und HART-DTM Treiber<br>Installation Lütze DTM Treiber<br>Installation USB Treiber<br>Installation sprüfung                                                                                             | <b>8</b><br>8<br>8<br>8<br>13<br>16<br>17                                                                  |
| 5                                                               | Anschließen der Wandler via LCON USB Kabel                                                                                                    | 18                                                                                                    |
| <b>6</b><br>6.1<br>6.1.2<br>6.1.3<br>6.1.4<br>6.2<br>6.3<br>6.4 | Parametrierung mit PACTware         Lütze Geräte anlegen / Neues Projekt anlegen.         Gerätekatalog         Wizard         DTM-Verknüpfung         HART Communication Parametrierung         Online/Offline Parametrierung         Benutzerverwaltung         Messwert Anzeige | <ol> <li>19</li> <li>19</li> <li>21</li> <li>21</li> <li>22</li> <li>23</li> <li>25</li> <li>26</li> </ol> |
| 7                                                               | Fehlerhilfe                                                                                                    | 27                                                                                                    |
| 8                                                               | Service                                                                                                    | 28                                                                                                    |
| 9                                                               | Änderungshistorie                                                                                                    | 29                                                                                                    |

## 1

## Vorwort

Die vorliegende Betriebsanleitung ist Bestandteil der LCON Parametrier- und Treibersoftware. Die Installationsanleitung enthält wichtige Informationen zum Bedienen der Software, wie auch zur Sicherheit und Bedienung der entsprechenden Geräte. Lesen Sie vor der Installation der Software die Installationsanleitung, um mögliche Gefahren und Sachschäden auszuschließen und den einwandfreien Gebrauch zu gewährleisten.

Bewahren Sie das Dokument stets griffbereit auf. Dies gilt bis zur Entsorgung der Geräte. Reichen Sie die Installationsanleitung bei Verkauf, Veräußerung oder Verleih weiter.

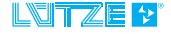

## 2 Allgemeine Hinweise

#### 2.1 Symbolerklärung

Das Handbuch enthält Sicherheitshinweise, die durch ein Signalwort in Kombination mit einer bestimmten Farbe, welche die Warnstufe angibt, gekennzeichnet sind. Die Hinweise weisen möglich Gefahren auf und geben Anweisungen zur Vermeidung dieser.

|        | Weist auf eine gefährliche Situation hin, die bei Nichtbeachtung zum Tod oder schweren Verletzungen führt.                     |
|--------|----------------------------------------------------------------------------------------------------|
|        | Weist auf eine gefährliche Situation hin, die bei Nichtbeachtung zum Tod<br>oder schweren Verletzungen führen kann.            |
|        | Weist auf eine gefährliche Situation hin, die bei Nichtbeachtung zu<br>leichten oder mittleren Verletzungen führen kann.       |
| NOTICE | Weist auf eine Situation hin, die das Produkt oder die Umgebung<br>schädigen könnte. Dieser Hinweis sieht von Verletzungen ab. |

#### 2.2 Urheberrecht

Diese Installationsanleitung ist nur für den Betreiber und dessen Personal bestimmt. Die Inhalte dürfen weder vollständig noch teilweise an Dritte weitergegeben, vervielfältigt, verwertet oder anderweitig mitgeteilt werden, soweit dies nicht ausdrücklich und schriftlich von der Lütze Transportation GmbH gestattet wurde. Inhaltliche Angaben, Texte, Bilder und Zeichnungen sind urheberrechtlich geschützt und unterliegen dem gewerblichen Schutzrecht. Zuwiderhandlungen können strafrechtliche Folgen nach sich ziehen. Die genannten Marken und Produktnamen in diesem Dokument sind Warenzeichen oder eingetragene Warenzeichen der Titelhalter.

#### 2.3 Haftungsausschluss

Die Installationsanleitung wurde unter der Berücksichtigung geltender Normen, Vorschriften und nach dem Stand der Technik angefertigt. Der Inhalt der Dokumentation wurde auf Richtigkeit geprüft, dennoch können Abweichungen nicht ausgeschlossen werden. Für diese Abweichungen wird keine Haftung übernommen. Änderungen und Ergänzungen werden gegebenenfalls in der nächsten Version des Handbuches festgehalten. Die Lütze Transportation GmbH übernimmt keine Haftung für Schäden oder Unfälle, die aufgrund folgender Punkte auftreten:

- Bei Nichtbeachtung des Handbuches
- Beim Einsatz von nicht ausgebildetem oder unqualifiziertem Bedienpersonal
- Bei nichtbestimmungsgemäßem Gebrauch
- Bei nicht genehmigten Umbauten oder funktionellen Veränderungen des Gerätes
- Bei Verwendung nicht originaler oder zugelassener Teile oder Ausstattung

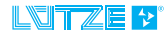

## 2.4 Mitgeltende Unterlagen

Die Software dient der Parametrierung verschiedener Wandler.

**NOTICE** Lesen Sie vor der Installation der Software auch die Dokumentation des zu parametrierenden Wandlers und gegebenenfalls die Online Hilfe der PACTware.

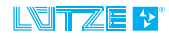

## 3 Sicherheit

#### 3.1 Bestimmungsgemäße Verwendung

Die Parametriersoftware, so wie die Treibersoftware ist ausschließlich für die Parametrierung folgender Wandler der Lütze Transportation GmbH und der Friedrich Lütze GmbH bestimmt:

- Analog/Analog Wandler
- Temperatur/Analog Wanlder
- Analog Grenzwertschalter
- Temperatur Grenzwertschalter
- USB Service Kabel

#### 3.2 Adressaten

Die Betriebsanleitung richtet sich an Planer, Projekteure und Programmierer, sowie an das Personal, welches zur Inbetriebnahme, Betrieb und Wartung der Geräte und Systeme berechtigt ist. In Hinsicht auf das Personal werden verschiedene Qualifikationsgrade unterschieden.

### 3.2.1 Bedienpersonal

## **A**WARNING

Verletzungsgefahr bei unzureichender Qualifikation des Bedienpersonals! Unsachgemäßer Umgang durch nicht qualifiziertes oder unzureichend qualifiziertes Personal kann zu Personen- und Sachschäden führen. Tätigkeiten, die besondere Maßnahmen vorschreiben sollten nur von vorher unterwiesenem Personal oder Fachkräften, insbesondere Elektrofachkräften durchgeführt werden.

#### **Unterwiesenes Personal**

Das Personal wurde vom Betreiber über die aufgetragenen Aufgaben und daraus entstehende mögliche Gefahren unterwiesen. Dieses hat keinerlei fachliche Kenntnisse.

#### Fachpersonal

Das Personal hat eine fachliche Ausbildung, Kenntnisse und/oder Erfahrung im einschlägigen Bereich und ist somit in der Lage, bestimmte Arbeiten am und mit dem Gerät durchzuführen.

#### Elektrofachkraft

Das Personal hat eine fachliche Ausbildung im einschlägigen Bereich und ist somit in der Lage, spezielle Arbeiten am und mit dem Gerät durchzuführen.

In den einzelnen Abschnitten wird auf den Qualifikationsgrad des Personals hingewiesen.

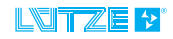

## 4 Installation

Zusätzlich zur PACTware Software wird der HART-DTM Treiber installiert. Für die spätere Konfiguration der Wandler ist außerdem der Lütze Treiber und der USB-Treiber notwendig. Lesen Sie hierzu die Installationshinweise auf *Seite 13 und Seite 16*.

#### 4.1 Systemvoraussetzungen

Bevor Sie die Software installieren, prüfen Sie, ob ihr System die nötigen Voraussetzungen erfüllt:

- Windows XP, 32-Bit
- Windows 7, 32 Bit / 64-Bit
- Windows 8, 64-Bit
- Windows 10, 64-Bit

#### 4.2 Download

Bevor ein Download möglich ist, müssen Sie sich auf der Website registrieren. Klicken Sie hierfür auf *Anmelden*.

Die Software und die Treiber stehen als Zip-File zum Download auf der Lütze Transportation Website bereit: *www.luetze-transportation.de*.

#### 4.3 Installation PACTware und HART-DTM Treiber

- Entpacken Sie das heruntergeladene Zip-File.
- Starten Sie die die Installation durch Doppelklick auf Setup.exe.
   Date PACTware

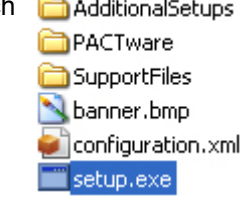

Folgendes Fenster erscheint:

| Select Language | <b>-X</b> |
|-----------------|-----------|
| Deutsch         | <b>▼</b>  |
| OK              | Cancel    |

3. Wählen Sie eine Sprache aus und bestätigen Sie das Fenster mit OK.

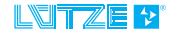

| 🐼 PACTware 4.1 SP2 Installer 📃 📼 |                                                                                                    |
|----------------------------------|----------------------------------------------------------------------------------------------------|
|                                  | Wählen Sie die Komponenten aus, die mit PACTware 4.1 SP2<br>installiert werden sollen:<br>✓ PACTware 4.1 SP2<br>✓ HART Communication FDT 1.2 DTM (V1.0.44) |
| Windows 7 (x86)                  | Installieren                                                                                                    |

- 4. Wählen Sie PACTware und HART Communication aus.
- 5. Klicken Sie auf *Installieren*.

| 🛃 PACTware 4.1 SP2 Setup    |                                                                                                    |
|-----------------------------|----------------------------------------------------------------------------------------------------|
| TEP PAC Iware 4.1 SP2 Setup | Willkommen beim Setup von PACTware<br>4.1 SP2.<br>Setup installiert PACTware 4.1 SP2 auf Ihrem Computer.<br>Klicken Sie auf "Weiter", um fortzufahren, oder auf<br>"Abbrechen", um Setup zu beenden. |
|                             | Zurück Weiter Abbrechen                                                                                                    |

 Folgen Sie den Anweisungen des Setup Assistenten.
 Klicken Sie *Weiter* um fortzufahren, *Zurück* um einen Schritt zurück zu gehen und *Abbrechen* um die Installation abzubrechen.

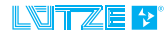

| 😸 PACTware 4.1 SP2 Setup |                                                            |
|--------------------------|------------------------------------------------------------|
|                          | PACTware 4.1 SP2 Setup abgeschlossen.                      |
| 3                        | Klicken Sie auf "Fertig stellen", um das Setup zu beenden. |
|                          |                                                            |
|                          |                                                            |
|                          |                                                            |
|                          | Zurück <b>Fertig stellen</b> Abbrechen                     |

7. Klicken Sie auf *Fertig stellen*, um die Installation der PACTware abzuschließen.

Im Anschluss an die PACTware Installation erscheint das Startfenster der **HART DTM Treiber** Installation.

Folgen Sie auch hier den Anweisungen des Setup-Assistenten. Klicken Sie *Weiter* um fortzufahren, *Zurück* um einen Schritt zurück zu gehen und *Abbrechen* um die Installation abzubrechen.

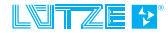

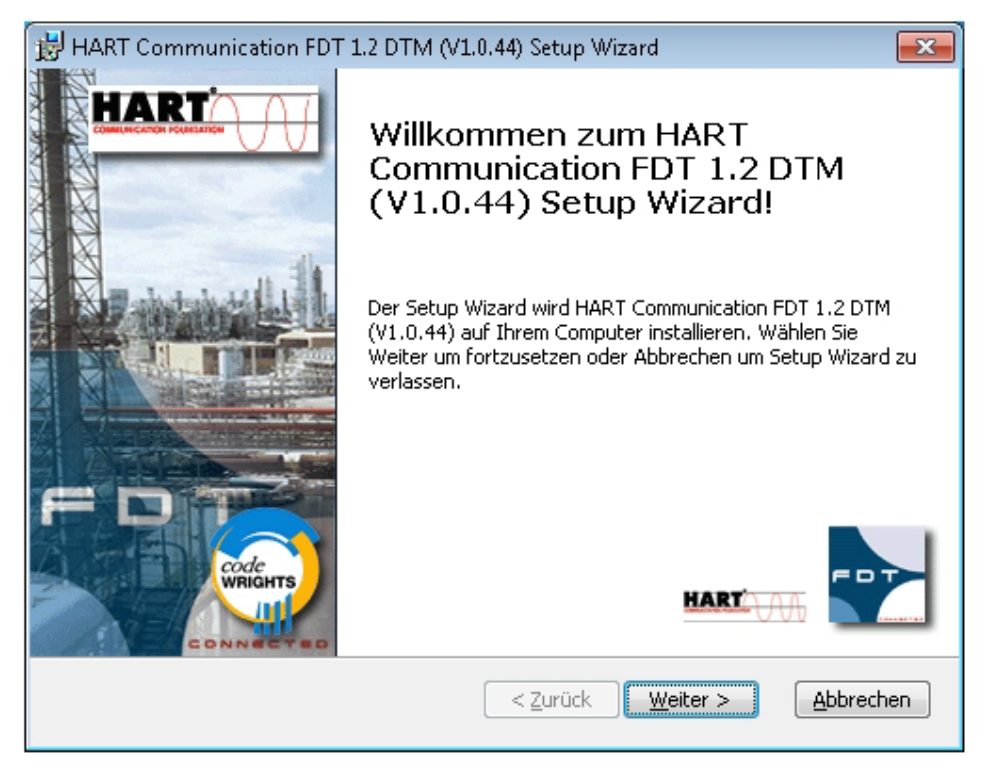

8. Klicken Sie auf *Installieren* um die Installation des HART-DTM Treibers zu starten.

| 😸 HART Communication FDT 1.2 DTM (V1.0.44) Setup                                                                                              | o Wizard                                                  | <b>-</b> ×  |
|----------------------------------------------------------------------------------------------------|-----------------------------------------------------------|-------------|
| Bereit für Installation.                                                                                                    | code <b>WRIGHTS</b>                                       | code        |
| Setup Wizard ist bereit die Installation durchzuführen.                                                                                       |                                                           | WRIGHTS     |
| Wählen Sie Installieren um mit der Installation zu begir<br>Einstellungen sehen oder ändern möchten, wählen Sie<br>Setup Wizard zu verlassen. | ınen. Wenn sie Ihre gewählt<br>Zurück. Wählen Sie Abbrech | en<br>en um |
| < <u>Z</u> urüd                                                                                                    | :k Installieren <u>A</u> bt                               | prechen     |

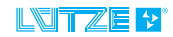

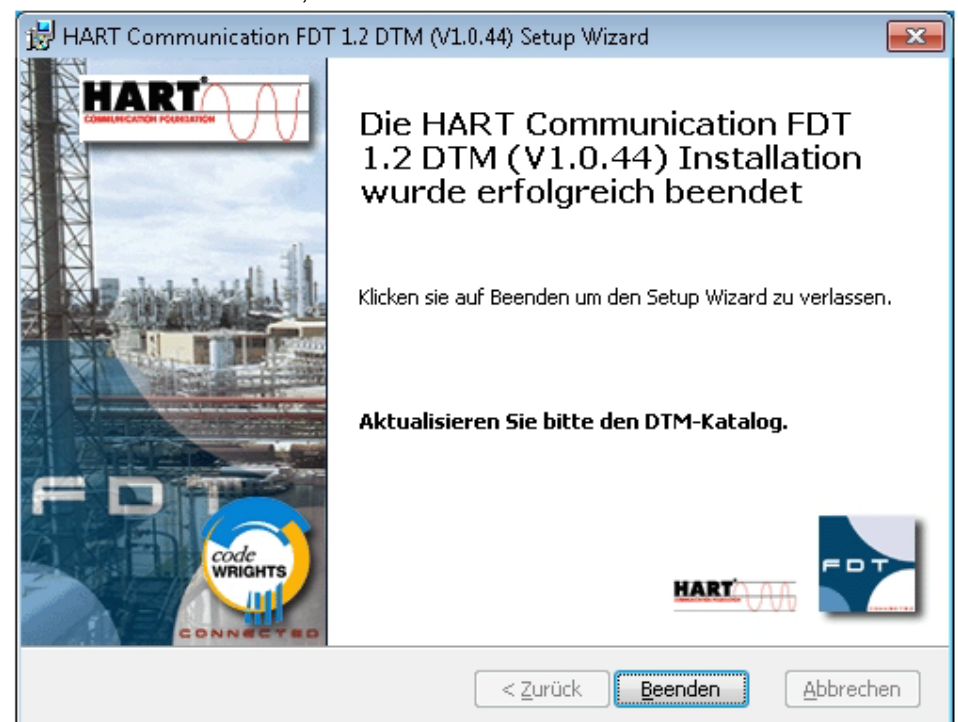

9. Klicken Sie Beenden, um die Installation abzuschließen

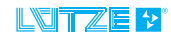

## Installation Lütze DTM Treiber

4.4

- 1. Entpacken Sie das heruntergeladene Zip-File.
- 2. Starten Sie die Installation durch Doppelklick auf Setup.exe.

Folgendes Fenster erscheint:

| Wählen (                | Sie eine Setup-Sprache aus                                                            | × |
|-------------------------|---------------------------------------------------------------------------------------|---|
| 2                       | Wählen Sie die Sprache dieser Installation aus der unten<br>aufgeführten Auswahl aus. |   |
| Deutsch (Deutschland) 🔹 |                                                                                       |   |
|                         | OK Abbrechen                                                                          |   |

3. Wählen Sie eine Sprache aus.

| 😼 Lütze DTM - InstallShield Wizard |                                                                                                    |  |  |
|------------------------------------|----------------------------------------------------------------------------------------------------|--|--|
|                                    | Willkommen beim InstallShield Wizard für<br>Lütze DTM                                                                                           |  |  |
|                                    | Der InstallShield(R) Wizard wird Lütze DTM, Version 1.00.1001<br>auf Ihrem Computer installieren. Klicken Sie auf "Weiter", um<br>fortzufahren. |  |  |
|                                    | WARNUNG: Dieses Programm ist durch Copyright und<br>internationale Verträge geschützt.                                                          |  |  |
|                                    | < Zurück Weiter > Abbrechen                                                                                                    |  |  |

 Folgen Sie den Anweisungen des Setup-Assistenten.
 Klicken Sie *Weiter* um fortzufahren, *Zurück* um einen Schritt zurück zu gehen und *Abbrechen* um die Installation abzubrechen.

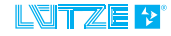

| 😼 Lütze DTM - InstallShield Wizard 🧾 🗾                                                                                                    | 3 |
|----------------------------------------------------------------------------------------------------|---|
| Bereit das Programm zu installieren<br>Der Assistent ist bereit, die Installation zu beginnen.                                                                   |   |
| Klicken Sie "Installieren", um mit der Installation zu beginnen.                                                                                                 |   |
| Klicken Sie auf "Zurück", wenn Sie Ihre Installationseinstellungen überprüfen oder ändern<br>wollen. Klicken Sie auf "Abbrechen", um den Assistenten zu beenden. |   |
|                                                                                                    |   |
|                                                                                                    |   |
|                                                                                                    |   |
|                                                                                                    |   |
|                                                                                                    |   |
| InstallShield                                                                                                    |   |
| < <u>Z</u> urück <u>I</u> nstallieren Abbrechen                                                                                                    |   |

5. Klicken Sie auf *Installieren*, um die Installation zu starten.

| 🔡 Lütze DT             | M - InstallShield Wizard                                                                                   |               |
|------------------------|----------------------------------------------------------------------------------------------------|---------------|
| Installati<br>Die ausg | <b>on von Lütze DTM</b><br>ewählten Programfeatures werden installiert.                                    |               |
| t <del>P</del>         | Bitte warten Sie während der InstallShield Wizard Lütze DTM inst<br>kann einige Minuten dauern.<br>Status: | alliert. Dies |
|                        |                                                                                                    |               |
| InstallShield –        | < <u>Z</u> urück <u>W</u> eiter >                                                                          | Abbrechen     |

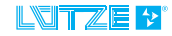

6. Klicken Sie auf *Fertigstellen*, um die Installation zu beenden.

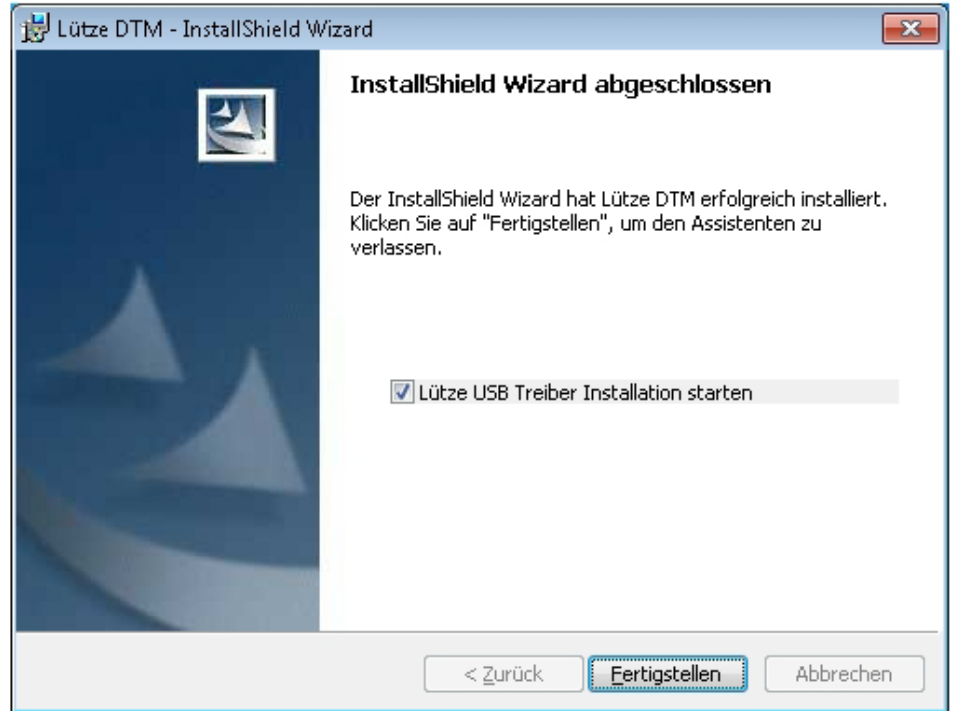

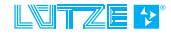

#### Installation USB Treiber

4.5

- 1. Entpacken Sie das heruntergeladene Zip-File.
- 2. Starten Sie die Installation durch Doppelklick auf Install.exe.

Folgendes Fenster erscheint:

| 😽 Luetz         | e LCON ZB USB Driver Installer  |         |                  | × |
|-----------------|---------------------------------|---------|------------------|---|
| *               | Luetze<br>Luetze LCON ZB USB    |         |                  |   |
| Instal          | ation Location:                 | Dr      | iver Version 6.5 |   |
| C) <sup>1</sup> | Program Files\Luetze Software\U | SB\     |                  |   |
| Cł              | nange Install Location          | Install | Cancel           |   |

3. Klicken Sie *Install*, um die Treiberinstallation zu starten.

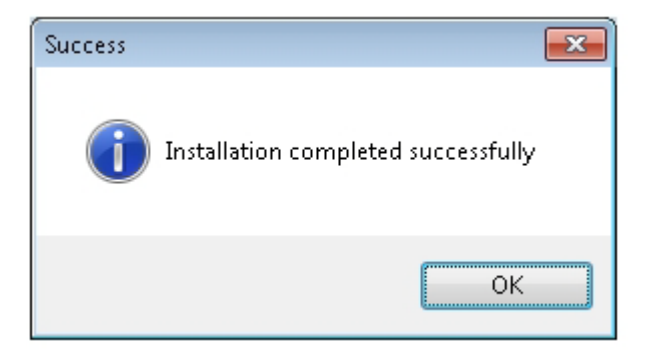

4. Klicken Sie OK, um die Installation abzuschließen.

Wenn der Treiber bereits installiert ist, erscheint folgendes Fenster:

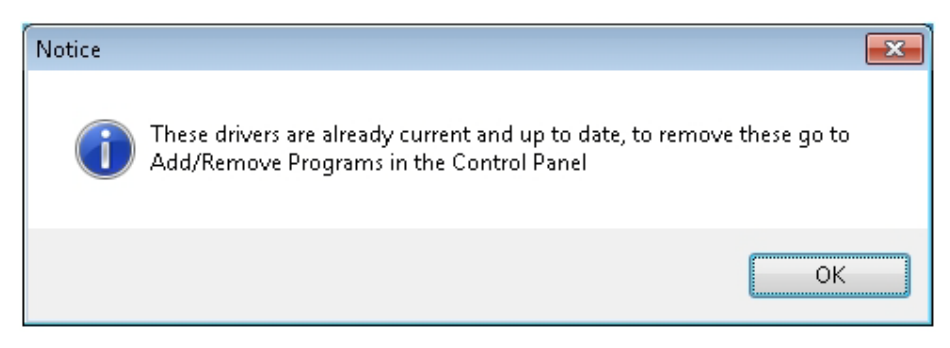

5. Klicken Sie OK.

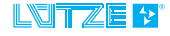

## 4.5.1 Installationsprüfung

- 1. Verbinden Sie den Wandler über das USB Kabel mit dem Computer.
- Öffnen Sie den Windows-Gerätemanager.
   Start>Systemsteuerung> System>Hardware> Geräte-Manager
- Nach erfolgreicher Installation erscheint unter Anschlüsse der LCON ZB USB.

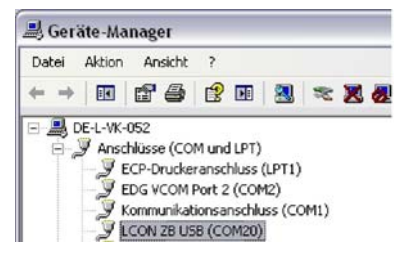

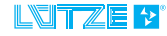

5

## Anschließen der Wandler via LCON USB Kabel

Um die Wandler mit PACTware konfigurieren zu können, verbinden Sie den jeweiligen Wandler mit dem Computer über das LCON USB Service Kabel (Art. 815900). Gehen Sie dabei wie folgt vor:

- 1. Öffnen Sie das Frontschild.
- 2. Biegen Sie das Frontschild nach oben.

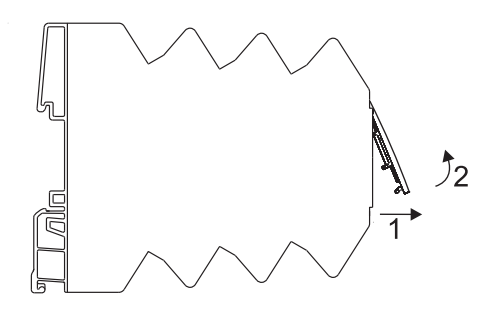

 Nun können Sie den Wandler über das LCON ZB USB Kabel mit dem Computer verbinden.

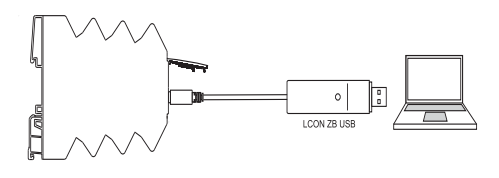

Beim erstmaligen Anschluss an einen USB-Port erscheint das Fenster **Neue** *Hardware gefunden*.

- 4. Wählen Sie *Nein, diesmal nicht* und klicken Sie auf *Weiter.*
- 5. Wählen Sie **Software automatisch** *installieren (empfohlen)* und klicken Sie auf **Weiter**.
- 6. Klicken Sie auf *Fertig stellen* um die Installation abzuschließen.
- 7. Ist der Treiber korrekt installiert leuchtet die LED am USB-Stecker grün.

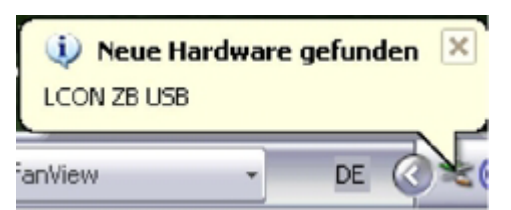

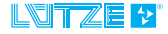

## 6 Parametrierung mit PACTware

 NOTICE
 Mögliche Fehlfunktion des Wandlers!Stellen Sie die DIP-Schalter der LCON

 Wandler 817006 und 817002 während der Parametrierung auf OFF.

#### 6.1 Lütze Geräte anlegen / Neues Projekt anlegen

### 6.1.1 Gerätekatalog

- 1. Wählen Sie *Datei>Neu* oder klicken Sie in der Symbolleiste auf
- Klicken Sie Ansicht>Gerätekatalog oder drücken Sie F3. Der Gerätekatalog zeigt die installierten DTMs an.
- Klicken Sie Gerätekatalog aktualisieren, um die zuletzt installierten DTMs in der Liste zu ergänzen.

|   | PACTware                      |                       |                    |   |  |  |  |  |
|---|-------------------------------|-----------------------|--------------------|---|--|--|--|--|
|   | Dat                           | ei Bearbeiten Ansich  | it Projekt Geräted | k |  |  |  |  |
| 1 |                               | Neu                   | Strg+N             |   |  |  |  |  |
|   | 2                             | Öffnen                | Strg+O             | 5 |  |  |  |  |
| Ϊ | Vorlage öffnen                |                       |                    |   |  |  |  |  |
|   |                               | Schließen             |                    |   |  |  |  |  |
|   |                               | Speichern             | Strg+5             |   |  |  |  |  |
| ł |                               | Speichern unter       |                    |   |  |  |  |  |
|   |                               | Als Vorlage speichern |                    |   |  |  |  |  |
|   | 1 C:\Programme \LCON DTMs.PW4 |                       |                    |   |  |  |  |  |
|   |                               | Beenden               |                    |   |  |  |  |  |

| Datei Bearbeiten | Ans   | icht | Projekt      | Gerätedate |
|------------------|-------|------|--------------|------------|
| i 🗅 🧉 🖬 🚳 🗄      |       | Syn  | nbolleisten  | ,          |
| Projekt          | ×     | Sta  | tusleiste    |            |
| Geräte Tag       | 00    | Pro  | jekt         | F2         |
| B HOST PC        | 0     | Ger  | ätekatalog   | F3         |
|                  |       | Anl  | agensicht    |            |
|                  |       | Feh  | ler Monitor  |            |
|                  | Diagn |      | gnostic-Scar | 1          |
|                  |       | Zwi  | schenablage  |            |
|                  | -     | _    |              |            |

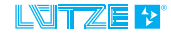

| erea acq                           | All Country                                   |                                         |                                          |   |
|------------------------------------|-----------------------------------------------|-----------------------------------------|------------------------------------------|---|
| Ale Geräte                         | INTEL CELEVICE                                | C.F. C. C.L.                            | L. L. L. L. L. L. L. L. L. L. L. L. L. L |   |
| E S Codemingles Groph              | Gerät                                         | - Protokall                             | Hersteller                               | 1 |
| a Hocher Gron                      | Z CB_4832-0P5                                 | PROFIBUS                                | Hischer GnbH                             |   |
| in Litre                           | CIFIDH-COM                                    | CANopen                                 | Hischer GnbH                             |   |
| ii Phoenix Contact GribH b. Co     | CIF104-CO5 (C04C05.ED5)                       | CANopen                                 | Hischer GnbH                             |   |
| i Suetron Electronic GmbH          | CIF104-COS-R. (CD4COSR.EDS)                   | CANopen                                 | Hischer GebH                             |   |
| The second protection of the state | CIF304-DNM                                    | DeviceNet                               | Hischer GebH                             |   |
|                                    | CIF104-DNM-R                                  | DeviceNet.                              | Hischer GnbH                             |   |
|                                    | CIF104-DNS (CD4DNS-ED5)                       | DeviceNet                               | Hischer GebH                             |   |
|                                    | L CIF104-DNS-R (COHONSR, EDS)                 | DeviceNet.                              | Hischer GnbH                             |   |
|                                    | CIF304-DRM                                    | PROFIBUS DPV 0                          | Hischer GebH                             |   |
|                                    | CIFIOH-DPM-R                                  | PROFIBUS DRV 0;                         | Pt Hischer GnbH                          |   |
|                                    | 4 C1F104-PB                                   | PROFIBUS DPV 0;                         | Pt Hischer GebH                          |   |
|                                    | CIF104-PD-E                                   | PROFIBUS DPV 0;                         | Pt Hischer GnbH                          |   |
|                                    | CIF104-PD-R                                   | PROFIBUS DPV 0;                         | PI Hischer GebH                          |   |
|                                    | CIF104P-COM                                   | CANopen                                 | Hischer GnbH                             |   |
|                                    | CIFIDHE-DNM                                   | DeviceNet                               | Hischer GnbH                             |   |
|                                    | <ul> <li>CIF104P-DNS (C04pdrs.eds)</li> </ul> | DeviceNet                               | Hischer GebH                             |   |
|                                    | CIF104P-DPS                                   | PROFIBUS: PROFI                         | Bi Hilscher GribH                        |   |
|                                    | GR CIFIDAP-PR                                 | PROFIBUS DPV 0:                         | PI Hilscher GobH                         |   |
|                                    | In CERD-COM                                   | Chillinen                               | Historier Cashie                         |   |
|                                    | CIE30-COS (COCCOS EDS)                        | Cathonen                                | Hister Gabel                             |   |
|                                    | In CIERCOM                                    | DeviceNet                               | History GabH                             |   |
|                                    | CIERO DAS (CROOKS EDS)                        | Centraliet                              | Hilother Gabii                           |   |
|                                    | In Citrophene                                 | DRIVETERIS DRV O                        | silorbas Cabili                          |   |
|                                    | CHENNING / CHENNINGS (A)                      | COLUMN S                                | Martin Cohii                             |   |
|                                    | CIENCER CIENCER                               | PROFIDUS<br>DE OFTENIS DEVIC            | Priod feet General                       |   |
|                                    | Carporte                                      | Chilling Dev of                         | History Cable                            |   |
|                                    | CIPSO-COM                                     | Canopen                                 | History Cohit                            |   |
|                                    | CIPS0-COS (CS0COS-EDS)                        | Canopen                                 | Prescher Geben                           |   |
|                                    | CIPSO-DAM                                     | DeviceNet                               | Prischer Gribts                          |   |
|                                    | L CIPSO-DNS (CSODNS-EDS)                      | DeviceNet                               | Hischer GribH                            |   |
|                                    | CIPSO-OPS                                     | PROFIBUS; PROFI                         | BI Hilscher Gribe                        |   |
|                                    | CIPSO-PB                                      | PROFIBUS DPV 0;                         | Pt Hischer GnbH                          |   |
|                                    | CIFE2-COM                                     | CANopen                                 | Hischer GribH                            |   |
|                                    | CIF60-COM                                     | CANopen                                 | Hischer GnbH                             |   |
|                                    | CIP60-COS (060COS.EDS)                        | CANopen                                 | Hischer GnbH                             |   |
|                                    | CIP60-DNM                                     | DeviceNet                               | Hischer GnbH                             |   |
|                                    | L CIP60-DNS (C60DNS-ED/S)                     | DeviceNet                               | Hischer GnbH                             |   |
|                                    | CIF60-DPS                                     | PROFIBUS; PROFI                         | B Hischer GnbH                           |   |
|                                    | CIF60-PB                                      | PROFIBUS DPV 0;                         | Pi Hischer GnbH                          |   |
|                                    | CIFED-COM                                     | CANopen                                 | Hischer GebH                             |   |
|                                    | CIFED-DNM                                     | DeviceNet                               | Hischer GnbH                             |   |
|                                    | CIFED-DWS (CEOdns.eds)                        | DeviceNet                               | Hilscher GribH                           |   |
|                                    | CIFE0-DPS                                     | PROFIBUS; PROFI                         | DI Hilscher GnbH                         |   |
|                                    | C1F60-FE                                      | PROFIBUS DPV 0;                         | Pl Hischer GribH                         |   |
| day James Ter Barriel              | CIFPS1-OP5                                    | PROFERIS                                | Hischer GebH                             |   |
| Taldade talle summer               | The COM-ABCX-DPM                              | PROFIDUS DRV D                          | Pt Hilscher GebH                         |   |
| de Gesate anzeigen                 | 6                                             | 100000000000000000000000000000000000000 | Constant and a second second             | 3 |

- Wählen Sie aus der Liste HART Communications aus. Das Gerät stellt die Verbindung zwischen PC und Geräte-DTM her.
- 5. Klicken Sie auf *Hinzufügen*. Das Gerät erscheint im Projekt-Fenster.
- 6. Wählen Sie nun aus dem **Geräteka***talog* unter *Luetze* das zu parametrierende Gerät aus.
- 7. Klicken Sie auf Hinzufügen.

| COMICNS (COMDNS.EDS)        | Device/wit       | Hischer Grön                  |
|-----------------------------|------------------|-------------------------------|
| COMOPH                      | PROFIBUS DPV 0   | Hischer Gnört                 |
| 2 COMOPS                    | PROFIBUS         | Hischer GröH                  |
| COM-PB                      | PROFIBUS OPV 0;  | PI Hischer GebH               |
| DIORAL (Doral100mod.eds)    | CAlkpen          | Luetze                        |
| ECI-DEB-DAS (Scidns.edi)    | DeviceNet        | Hischer Grütt.                |
| 2 ECI-CEB-DPS               | PROFIBUS; PROFI  | 51 Hischer Grött              |
| HIGHT Communication         | HERT             | Coderintryhts GebH            |
| P 1. PE DK                  | PROFERIS         | Phoenix Contact GribH & Co    |
| 2 1. PS 8x DP/V1 (DIPS=OPF) | PROFIBUS         | Phoenix Contact GribH & Co.   |
| 2 1. PB 6K DP/V1 (DIP6=ON)  | PROFIBUS; PROFIL | BI Phoenix Contact GribH & Co |
| 2 1.5 PD 24                 | PROFIBUS         | Phoenix Contact GribH & Co.   |
| LCON AA                     | HART-But         | LOtze                         |
| LCON AALS                   | NART-Bus         | LOtze                         |
| LCON AASP                   | HART-Bus         | Litze                         |
| LCON ALS                    | HART-Bus         | Lütze                         |
| LCON TA                     | HART-Bus         | LOtze                         |

| 📑 Alle Geräte               | Alle Geräte\Lütze |   |           |            |
|-----------------------------|-------------------|---|-----------|------------|
| CodeWrights GmbH            | Gerät             | À | Protokoli | Hersteller |
| Hischer GmbH                | LCON AA           |   | HART-Bus  | Lütze      |
| E Luetze                    | LCON AALS         |   | HART-Bus  | Lütze      |
| E Carat                     | LCON AASP         |   | HART-Bus  | Lütze      |
| Phoenix Contact GribH & Co. | LCON ALS          |   | HART-Bus  | Lütze      |
| Suetron Electronic GmbH     | LCON TA           |   | HART-Bus  | Lütze      |
|                             | LCON TLS          |   | HART-Bus  | Lütze      |

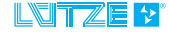

## 6.1.2 Wizard

1. Starten Sie PACTware.

Das Wizard Fenster erscheint nach dem Start.

2. Wählen Sie unter Vorlagen *Luetze LCON* mit einem Doppelklick aus.

| PACTware 🔀                                              |
|---------------------------------------------------------|
| Vorlagen                                                |
| HART Modem                                              |
| Wizards                                                 |
|                                                         |
|                                                         |
| Öffnen<br>Cliftogrammelkunter SoftwarelD ILCONDTHS Plan |
|                                                         |
| 🥝 Webers Dateen                                         |
| C term hand                                             |
| Witard been Programmetant ancegen                       |

3. Die *Luetze LCON* Geräte erscheinen im Projekt-Fenster.

| PACTware                         |
|----------------------------------|
| Datei Bearbeiten Ansicht Projekt |
| i 🗅 💕 🔒 🖂 🎰 i 🔛 🏹 i 🗖            |
| Projekt 4                        |
| Geräte Tag                       |
| 🔜 HOST PC                        |
| 📮 🚭 СОМ1                         |
| 🛅 LCON AA                        |
| 🛅 LCON AALS                      |
| 🛄 LCON AASP                      |
| 🛄 LCON ALS                       |
| 🛅 LCON TA                        |
| 📖 🔝 LCON TLS                     |

## 6.1.3 DTM-Verknüpfung

1. Wählen Sie unter Windows: Start>Programme> Lütze Software> DTMs> Start Projekte (PACTware)> Lütze DTMs.

PACTWare öffnet sich automatisch und die Lütze Geräte erscheinen im Projekt-Fenster.

## 6.1.4 HART Communication Parametrierung

- Klicken Sie im Projekt-Fenster mit der rechten Maustaste auf HART Communication.
- 2. Wählen Sie *Parameter* aus. Die aktuellen Einstellungen erscheinen.

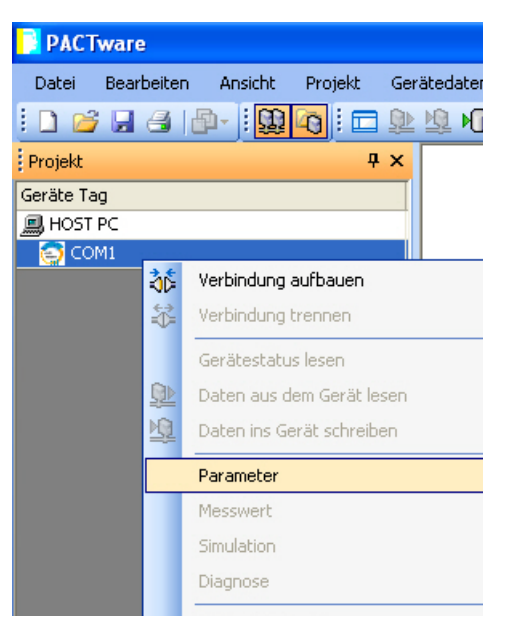

3. Ändern Sie die Parameter wie folgt:

|                  | , ,                             |                | - |
|------------------|---------------------------------|----------------|---|
| Serial Interface | COM8 (LCON ZB USB)              |                |   |
|                  | Baudrate                        | 9600 💌         |   |
|                  | RTS Control                     | Toggle         | • |
| HART protocol    | Master                          | Primary Master | - |
|                  | Preamble                        | 5 💌            |   |
|                  | Number of communication retries | 3 💌            |   |
| Address scan     | Start address                   | 0 🔻            |   |
|                  | End address                     | 15 💌           |   |

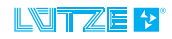

#### **Online/Offline Parametrierung**

6.2

Eine Parametrierung der Geräte ist im online und offline Modus möglich. Im online Modus ist das jeweilige Gerät angeschlossen. Im offline Modus werden die Daten in eine Datenbank geschrieben und abgespeichert. Wird ein Modul angeschlossen und die Verbindung zwischen HOST PC und Wandler steht, können die Daten aus der Datenbank ins Gerät übertragen werden.

- Klicken Sie mit der rechten Maustaste auf das jeweilige Gerät im Projekt Fenster.
- 2. Wählen Sie *Parameter*, für die offline Parametrierung oder *Parameter>Online Parametrierung*, für die online Parametrierung.

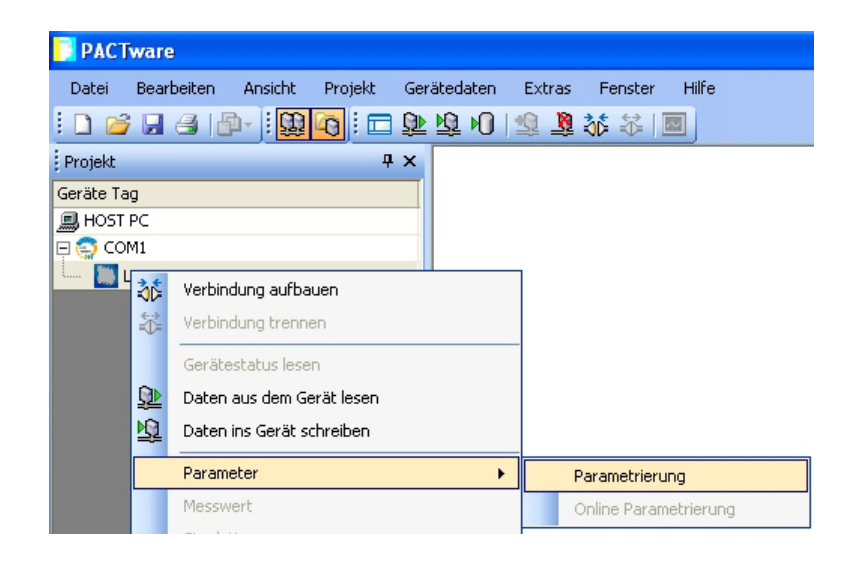

Folgendes Parametrierungsfenster erscheint:

| Relation<br>Helitik:<br>Colomb | 310                                                                                                    | territori della della de                                                                                                    | - NITZE<br>www.luetze.                                                                                                    |
|--------------------------------|----------------------------------------------------------------------------------------------------|----------------------------------------------------------------------------------------------------|----------------------------------------------------------------------------------------------------|
|                                | Control of the second second s | No - Se<br>Pro-<br>Linka -<br>Linka -<br>Linka -<br>Pro-<br>No -<br>No - | Ventrification           Same           Same |

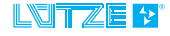

- 3. Wählen Sie die Parameter Namen mit einem Doppelklick aus.
- 4. Passen Sie den Wert entsprechend an. Im rechten Fenster finden Sie Erläuterungen zu den Parametern.

Folgende Eistellungen können über die Symbolleiste gemacht werden:

- Indikationsbereich ausblenden
- Hilfe zur DTM
- Link zu Datenblättern
- Parameter aus Datenbank laden
- Parameter in Datenbank übernehmen
- Parameter vom Gerät lesen
- Parameter zum Gerät übertragen
- Baum ein- oder ausklappen
- CSV Export der aktuellen Daten

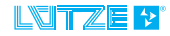

## 6.3 Benutzerverwaltung

Die PACTware bietet die Möglichkeit der Benutzerverwaltung. Sie können 5 verschiedene Passwortgeschützte Zugriffsrechte definieren.

- Beobachter
- Bediener
- Wartungspersonal
- Planungsingenieur
- Administrator
- 1. Klicken Sie auf *Extras* in der Menüleiste.
- 2. Wählen Sie *Benutzerverwaltung* aus.

| Extras                   | Fenster  | Hilfe |  |  |  |
|--------------------------|----------|-------|--|--|--|
| Benutzerverwaltung       |          |       |  |  |  |
| Gerätekatalog Verwaltung |          |       |  |  |  |
| Ор                       | Optionen |       |  |  |  |
| Ad                       | d-ins    |       |  |  |  |

Folgendes Fenster erscheint:

3. Klicken Sie auf **Passwort ändern** hinter dem jeweiligen Benutzer um ein Passwort anzulegen.

| -<br>Benutzerverwaltung |    | $\mathbf{X}$    |
|-------------------------|----|-----------------|
| Beobachter              |    | Passwort ändern |
| Bediener                |    | Passwort ändern |
| Wartungs-Personal       |    | Passwort ändern |
| Planungsingenieur       |    | Passwort ändern |
| Administrator           |    | Passwort ändern |
|                         | ОК | Abbruch         |

| Passw | ort Administrator   |    |         |
|-------|---------------------|----|---------|
|       | Passwort            | I  |         |
|       | Passwort bestätigen |    |         |
|       |                     | ОК | Abbruch |

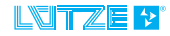

## 6.4 Messwert Anzeige

Besteht eine Verbindung zum Gerät, können die aktuellen Messwerte angezeigt werden. Messwerte sind:

- Eingangssignale
- Ausgangssignale
- Temperaturwerte und
- Schaltzustände Relais 1/2.
- Klicken Sie mit der rechten Maustaste im Projekt Fenster auf das jeweilige Gerät.
- 2. Wählen Sie Messwert aus.

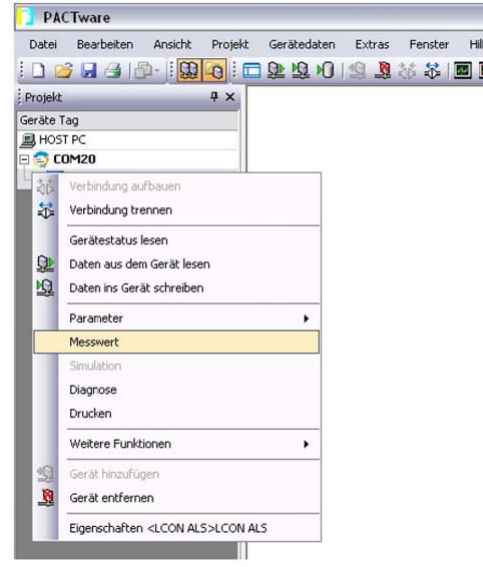

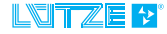

## 7 Fehlerhilfe

| Fehler                                              | Mögliche Ursachen                                                  | Maßnahmen                                                                                                    |
|-----------------------------------------------------|--------------------------------------------------------------------|----------------------------------------------------------------------------------------------------|
| Service Kabel <i>LCON ZB USB</i> wird nicht erkannt | Nur PACTware wurde<br>installiert.                                 | Installieren Sie den<br>LCON HART DTM<br>Treiber                                                                                                    |
|                                                     | Die Installation wurde<br>aus der Zip-Datei her-<br>aus gestartet. | Extrarieren Sie die<br>Zip-Datei und instal-<br>lieren Sie PACT-<br>ware erneut                                                                                                    |
|                                                     | Sie benutzen das<br>Betriebssystem<br>Windows 7(64 Bit)            | Installieren Sie zu-<br>sätzlich den Treiber<br>von Silicon Labs.                                                                                                    |
| DTM-Treiber werden in<br>PACTware nicht erkannt     |                                                                    | Rufen Sie in der<br>PACTware den Ge-<br>rätekatalog mit F3<br>auf und wählen Sie<br><i>Gerätekatalog ak-<br/>tualisieren</i> . Dies ist<br>nur bei nicht geöff-<br>neten Projekten<br>möglich. |
|                                                     | LCON HART DTM<br>Treiber wurde nicht in-<br>stalliert              | Extrahieren Sie die<br>Zip-Datei und füh-<br>ren Sie die Installati-<br>on durch.                                                                                                    |
| LCON ZB USB LED leuchtet<br>nicht grün              | An USB Port 3.0 ange-<br>schlossen                                 | Schließen Sie den<br>LCON ZB USB nur<br>an USB 2.0 Ports<br>an.                                                                                                    |

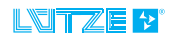

## 8

## Service

Bei allgemeinen Fragen zum Produkt oder Reparaturanfragen wenden Sie sich bitte an:

Lütze Transportation GmbH Bruckwiesenstraße17-19 71384 Weinstadt Tel.: +49 (0) 7151 6053-545 Fax: +49 (0) 7171 6053-6545 Sales.Transportation@luetze.de

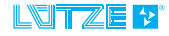

# Änderungshistorie

9

| Revision | Änderung                                           | Datum      |
|----------|----------------------------------------------------|------------|
| 01       | Neuerstellung nach Automation Vorlage              | 24.10.2012 |
| 02       | Anpassung Screenshots und Systemanfor-<br>derungen | 09.05.2016 |
|          |                                                    |            |

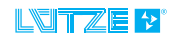

© by Lütze Transportation GmbH, Weinstadt, Germany • Technical changes reserved

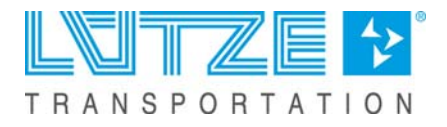